# EDULOG ໜ PARENT PORTAL APP

# မိဘများနှင့် ပြုစုစောင့်ရှောက်သူများ အတွက် EDULOG ၏ PARENT PORTAL APP ၏ အမေးများသော မေးခွန်းများ

#### အထွေထွေ

# Q: Edulog ၏ Parent Portal ဆိုတာဘာလဲ။ ၎င်းအားအသုံးပြုရန် ကျွန်ုပ် မည်ကဲ့သို့ စာရင်းသွင်းမည်နည်း။

A: Education Logistics, Inc. (Edulog) မှ Parent Portal မိုဘိုင်း အက်ပ်သည် ခရိုင်ကျောင်းအား ကျောင်း၏ သယ်ယူပို့ဆောင်ရေး နှင့် အစီအစဉ်ဇယား အချက်အလက်များကို မိဘများနှင့် ပြုစုစောင့်ရှောက်သူများတို့နှင့် ဝေမှုခွင့်ပေးပါသည်။ အက်ပ်သည် ကျောင်းသား၏ ကျောင်းဘတ်စကားမှတ်တိုင်များ၏ တည်နေရာနှင့် အစီအစဉ်ဇယား၏ အချိန်နှင့်ပတ်သက်သည့် အချက်အလက်များကို ပေးပါသည်။ ၎င်းသည် ကျောင်းဘတ်စကား၏ တည်ရှိရာနေရာကို ပြသပေးပြီး ဘတ်စကားမှတ်တိုင်သို့ ရောက်ရှိလာခါနီးချိန်တွင် သတိပေးချက် ပေးပါသည်။ Edulog ၏ ကျောင်းသား စီးနင်းမှု သင်ခန်းစာဖြင့်အတူ မိဘများနှင့်ပြုစု စောင့်ရှောက်သူများ တို့သည် မိမိတို့၏ကျောင်းသားမှ ဘတ်စကားပေါ်ရောက်၍ ID ကဒ်ကို RFID ကဒ်ဖတ်စက်ပေါ်တွင် ပွတ်ဆွဲသည့်အခါနှင့် ဘတ်စကားပေါ်မှ ဆင်းသည့်အခါ သတိပေးချက်များကို လက်ခံရရှိပါသည်။

Edulog Parent Portal ကို Google Play Store သို့မဟုတ် Apple App Store ထဲမှ ဒေါင်းလုတ်ယူနိုင်ပါသည်။ "Edulog Parent Portal" ကို ရှာဖွေပြီး စိမ်းပြာရောင်နောက်ခံပေါ်ရှိ အဖြူရောင်ဘတ်စကားဖြင့် အက်ပ်ကို ရွေးချယ်ပါ။

အက်ပ်ကို သင်ဒေါင်းလုတ်ပြီးသည်နှင့် သင့် အီးမေးလ်လိပ်စာကို အသုံးပြုခြင်းအားဖြင့် စာရင်းသွင်းပါ။

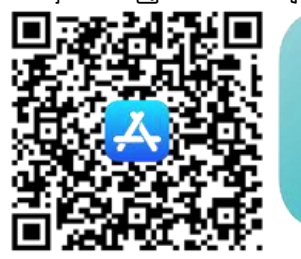

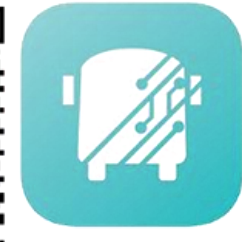

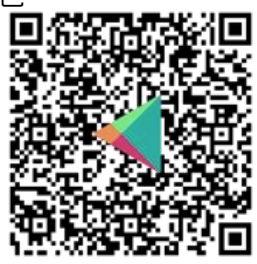

မှတ်သားရန်- Edulog ၏ အရြားအက်ပ်တစ်ရဖြစ်သည့် Parent Portal Lite သည် အဖြူရောက်နောက်ခံပေါ်တွင် စိမ်းပြာရောင်ဘတ်စကားရှိသည်၊ ထို့ကြောင့် မှန်ကန်သော အက်ပ်ကို ခေါင်းလုတ်ယူရန် ဂရုစိုက်ပါ။ မှန်ကန်သော အက်ပ်ကို ရယူရန် ယခုပါရှိသည့် QR ကုဒ် ရုပ်ပုံကို အသုံးပြုပါ။

#### Q: စပိန်ဘာသာ ပုံစံဖြင့် ရရှိနိုင်ပါသလား။

A: ရရှိပါသည်။ အက်ပ်ကို သင် ထည့်သွင်းပြီးသွားသည်နှင့် SETTINGS တက်ပ်ပေါ်ရှိ ဘာသာစကားကို အင်္ဂလိပ်ဘာသာမှ စပိန်ဘာသာသို့ ပြောင်းလဲနိုင်ပါသည်။ သင့်ရွေးချယ်မှုဖြင့် ဘာသာစကားထဲတွင် ဆက်လက်လုပ်ဆောင်ရန် SAVE ကို ရွေးချယ်ကြောင်း သေချာပါစေ။

#### Q: ကျွန်ုပ်ကလေးတစ်ဦးစီအတွက် ကျွန်ုပ် သီးသန့် မှတ်ပုံတင်သင့်ပါသလား။

A: သင့်ခရိုင်ကျောင်းအတွက် တစ်ကြိမ်သာ မှတ်ပုံတင်ပါ။ တစ်ကြိမ်မှတ်ပုံတင်စာရင်းသွင်းခြင်းသည် သင်၌ လုံခြုံရေးအချက်အလက် ရှိထားသူ သင့်ကျောင်းသားများအားလုံးအတွက် အချက်အလက်များကို ကြည့်ရှုခွင့်ပေးသည်။

# သင် ယခု အက်ပ်ကို ထည့်သွင်းပြီးသွားပါပြီ - စတင်အသုံးပြုခြင်း

# Q: ကျွန်ုပ်၏ ကျောင်းသားအား Parent Portal ထဲတွင် မည်ကဲ့သို့ မှတ်ပုံတင်မည်နည်း။

A: ၎င်းအား STUDENT LIST တက်ပ်ထဲတွင် "+" အိုင်ကွန်း သို့မဟုတ် ADD STUDENT စလုတ်ကို ရွေးရဉ်ခြင်းအားဖြင့် ပြုလုပ်နိုင်ပါသည်။ သင့်ကျောင်းသားအား မှတ်ပုံတင်ရန် လုံခြုံရေးသေချာစေမှုအတွက် သင် အချက်အလက် 5 ခုရှိရပါမည်။

- 1. ကျောင်းသား၏ ပထမဆုံး နာမည် (တိကျမှန်ကန်စွာ စာလုံးပေါင်းပါ)
- 2. ကျောင်းသား၏ နောက်ဆုံး နာမည် (တိကျမှန်ကန်စွာ စာလုံးပေါင်းပါ)
- 3. ကျောင်းသားအား ကျောင်းအပ်ထားသည့် ကျောင်း။
- 4. ကျောင်းသား၏ မွေးသက္ကရာဇ် အချက်အလက်
- 5. ခရိုင်ကျောင်းမှ ပေးအပ်ထားသည့် ကျောင်းသား ID နံပါတ်။

**ပိုမိုကောင်းမွန်သော** သယ်ယူပို့ဆောင်ရေး။.

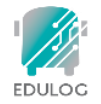

Q: ကျွန်ုပ်ကျောင်းသား၏ ပထမဆုံး သို့မဟုတ် နောက်ဆုံး နာမည်ကို မကြာဂေက မှားယွင်းစာလုံးပေါင်းပါသည် သို့မဟုတ် အမျိုးမျိုး စာလုံးပေါင်းထားပါသည်။ အက်ပ်ထဲတွင် သူ/သူမ ၏ အချက်အလက်ကို ကြည့်ရှုရန် မည်သည့် စာလုံးပေါင်းဖြင့် ကျွန်ုပ် အသုံးပြုရမည်နည်း။

A: ခရိုင်ကျောင်း၏ ကျောင်းသား အချက်အလက် စနစ်မှ အသုံးပြုသည့် စာလုံးပေါင်းနှင့် လိုက်ဖက်သည့် ကျောင်းသား၏ ပထမဆုံး နှင့် နောက်ဆုံး နာမည်ကို သင် အသုံးပြုသင့်သည်။

# Q: ကျောင်း (SCHOOL) အချက်အလက်ထဲတွင် ကျွန်ုဝ်ကျောင်းသား၏ ကျောင်းကို ရှာဖွေရန် ကျွန်ုဝ် အစက်အခဲဖြစ် ရှိပါသည်။ ကျွန်ုဝ် ဘာတွေများ မေ့ကျန်ပါသနည်း။

A: သင့်ကျောင်းသား၏ ကျောင်းကို ရွေးချယ်ရန် နှစ်နည်း ရှိပါသည်။

- ပထမတစ်နည်းမှာ ကျောင်းအမည်ပေါ်တွင် အခြေခံပြီး ရှာဖွေနိုင်သည်။ ကျောင်းအမည်တစ်စိတ်တစ်ပိုင်းကို သင် ရိုက်ထည့်စဉ် အဆိုပါနာမည်နှင့် လိုက်ဖက်သည့် ကျောင်းများကို အပြည့်အစုံ သို့မဟုတ် တစ်စိတ်တစ်ပိုင်း တွေ့ရပါမည်။ ဥပမာအားဖြင့်၊ Booker T. Washington ကျောင်းအတွက် "Booker" သို့မဟုတ် "Washington" ဖြင့် သင် စတင်ရိုက်ထည့်လိုက်လျှင် လိုက်ဖက်သည့် ကျောင်းများ ပေါ်လာပါမည်။
- နောက်တစ်နည်းအားဖြင့် ကျောင်းနေရာ၏ ညာဖက်ရှိ မြေပုံငယ် အိုင်ကွန်းပေါ်တွင် သင် နှိပ်နိုင်ပါသည်၊ ပြီးလျှင် ကျောင်းကို မြေပုံပေါ်တွင် နေရာချပြီး ကျောင်းတည်နေရာ၌ ပြသသည့် အိုင်ကွန်းကို ရွေးချယ်ပါ။

### Q: ကျွန်ုဝ်၏ ကျောင်းသားကို ဆိုင်းငံ့ခြင်း သို့မဟုတ် ပယ်ရှုခြင်း အဖြစ် ပြသသည်။ ကျွန်ုပ် ဘာလုဝ်ရမည်နည်း။

A: များသောအားဖြင့် လုံခြံရေးအချက်အလက် 5 ခု စလုံးနှင့် လိုက်ဖက်မှု မရှိခဲ့ပါက ကျောင်းသားမှတ်ပုံတင်ခြင်းတွင် ဆိုင်းငံ့ခြင်း သို့မဟုတ် ပယ်ချခြင်း အဖြစ် ပြသပါသည်။ အက်ပ်ထဲတွင် ဤကျောင်းသားကို ရွေးချယ်ခြင်းအားဖြင့် သင် ဖြည့်ထည့်ထားသည့် အချက်အလက်များကို တွေ့မြင်နိုင်ပြီး စာစီစာရိုက် အမှားများကို စစ်ဆေးရန် အချက်အလက်များကို စစ်ဆေးမှုပြုလုပ်နိုင်ပါသည်။ နာမည် စာလုံးပေါင်းခြင်း သို့မဟုတ် ခရိုင် ID နံပါတ် များနှင့်ပတ်သက်ပြီး သင် မေးခွန်းများရှိပါက ကျောင်းသား၏ကျောင်းသို့ သင် ဆက်သွယ်သင့်ပါသည်။

#### Q: ကျောင်းသားတစ်ဦးကို ကျွန်ုပ်၏ အက်ပ်မှ မည်ကဲ့သို့ ပယ်ဖျက်နိုင်ပါသနည်း။

A: ကျောင်းသား (STUDENTS) တက်ပ်မှ ထိုကျောင်းသားအတွက် ဗယ်ဖက်သို့ ပွတ်တိုက်ပါ။ ၎င်းသည် မှတ်ပုံတင်စာရင်းသွင်းခြင်းအား ဆိုင်းငံ့ခြင်း သို့မဟုတ် ပယ်ချခြင်း အတွက် ပြုလုပ်သည့် လုပ်ငန်းစဉ်လည်းဖြစ်ပါသည်။

စာမျက်နာ 1

Smarter Transportation.

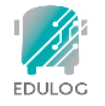

# အက်ပ် (APP) အသုံးပြုရင်း

# Q: ဟုမ်း (HOME) တက်ပ်တွင် မည်သည်တို့အား ကျွန်ုပ် သိရှိရပါသနည်း။

A: HOME တက်ပ်တွင် သင့်အက်ပ်၌ သင် ထည့်ထားသည့် ကျောင်းသားတစ်ဦးစီ အတွက် ခရီးစဉ်၏ အခြေခံ အချက်အလက်များကို ပြသပေးသည်။ ၎င်းသည် ပုံမှန်အားဖြင့် မနက်ပိုင်း နှင့် ညနေပိုင်း ခရီးစဉ်များ ဖြစ်ပါသည်။ ခရီးစဉ်တစ်ခုစီအတွက် ကျောင်းသား၏အမည်၊ ခရီးစဉ်အတွက် သတိပေးချက်များ ဖွင့်ထားခြင်း ရှိ၊မရှိ၊ ကြိုချိန် နှင့် ပို့ချိန် အစီအစဉ်ဇယား နှင့် ဘတ်စကားနံပါတ် များကို ပြသပေးပါသည်။ ခရီးစဉ်များသည် နောက်လာမည့် ကြိုချိန် သို့မဟုတ် ပို့ချိန် များကို အစဉ်အတိုင်း ပြသပေးသည်။

# Q: Home စရေင်မျက်နှာပြင်၏ ညာဖက်ထိပ်ပိုင်းရှိ စာအိတ် အိုင်ကွန်းက ဘာဖြစ်ပါသနည်း။

A: သင့်ခရိုင်ကျောင်း သယ်ယူပို့ဆောင်ရေးဌာနမှ အက်ပ်အသုံးပြုသည့် မိဘများနှင့် အခြားသူများထံသို့ အမှာစကားများ ပေးပို့နိုင်ပါသည်။ အမှာစကားများကို သီးခြား တစ်ဦးစီ သို့မဟုတ် ဘတ်စကားလမ်းကြောင်းနှင့် သီးခြား သတ်မှတ်လွှဲအပ်ထားသည့်ကျောင်းသားများထံသို့ ပေးပို့နိုင်သည်။ အဆိုပါ အမှာစကားများကို အက်ပ် အသုံးပြသူများက မိမိတို့၏ ဖုန်းထဲတွင် သတိပေးချက်တစ်ခုအဖြစ် လက်ခံရရှိပါသည်။ စာအိတ် အိုင်ကွန်းကို ရွေးချယ်ခြင်းဖြင့် ယခင် လက်ခံရရှိသည့် အမှာစကားများကို ကြည့်ရှုရန် အခွင့်ရရှိသည်။

### Q: ကြိုရိန် နှင့် ပို့ရိန် များသည် ဘာကို ဆိုလိုပါသနည်း၊ အကွာအဝေးဆိုသည်မှာ အဘယ်နည်း၊

A: HOME တက်ဝိ သို့မဟုတ် သယ်ယူပို့ဆောင်ရေး အချိန်ဇယား (Transportation Schedule) စခရင်မျက်နှာပြင်၊ တည်နေရာများနှင့် ကြိုချိန် နှင့် ပို့ချိန်များကို ခရိုင်ကျောင်းမှ စီစဉ်ထားသည်။ အကယ်၍ ခရိုင်မှ ကွဲပြားခြားနားသော သယ်ယူပို့ဆောင်ရေး အချိန်ဇယား များကို ရက်သတ္တပတ်၏ ခြားနားရက်များတွင် ထိန်းသိမ်းထားပါက ထိုအစီအစဉ်ဇယား သည်လည်း ဤနေရာတွင် ပေါ်လာပါသည်။ MY BUS တက်ဝ် ပေါ်တွင် ကျီးကန်းများ ပျံသန်းနေသည့်အလျောက် သတ်မှတ်ထားသည့် ဘတ်စကားမှတ်တိုင်မှ လောလောဆယ် ရောက်ရှိနေသည့် အကွာအဝေးကို ပြသပါသည်။

# Q: ဘတ်စကား အိုင်ကွန်းမှ ပြသပေးသည့် နေ့စွဲ နှင့် အချိန် ရှိပါသည်။ ၎င်းသည် ဘာကို ဆိုလိုပါသနည်း။

A: MY BUS တက်ပ် ပေါ်တွင် ကျောင်းဘတ်စ်ကားအတွက် နောက်ဆုံး တင်ပြထားသည့် အချိန်ကို ဘတ်စကား အိုင်ကွန်းနံဘေးတွင် ပြသပေးသည်။ မှတ်ရက်- ဘတ်စကား၏တည်နေရာကို များမကြာမီက တင်ပြခြင်း မရှိခဲ့ပါက ၎င်းတွင် GPS အချက်ပြ အခက်အခဲ သို့မဟုတ် အခြား ဆက်သွယ်မှု ပြဿများ ရှိနိုင်ကြောင်း အက်ပ်အသုံးပြုသူများအနေဖြင့် နားလည်သင့်ပါသည်။ ယခုလိုအခြေအနေမျိုးတွင် ကျောင်းသားများသည် ပုံမှန်ဘတ်စကားရောက်ချိန် မတိုင်မှီ 5 မိနစ် အလိုတွင် မိမိတို့၏ ဘတ်စကားမှတ်တိုင်သို့ သတင်းပို့သင့်သည်။ ကျွန်ုပ်၏ ဘတ်စကား ဘယ်မှာရှိသလဲ (Where's My Bus) တွင် မိဘများ မှန်ကန်စွာ နားလည်စေရန်အတွက် အချိန် ဖော်ပြမှုမှာ အရေးကြီးသော အချက်အလက် ဖြစ်ပါသည်။

#### Q: ကျွန်ုပ်တို့၏ ကျောင်းဘတ်စကားကို ကျွန်ုပ် ဘာကြောင့် မတွေ့ရပါသနည်း။

A: ဘာတိစကား အိုင်ကွန်းကို မြေပုံပေါ်တွင် မည်သည့်အချိန်၌ ပေါ်လာစေမည်ကို ခရိုင်ကျောင်းမှ သတ်မှတ်ခွင့်ရှိသည်။ ခရိုင်များစွာတို့သည် ဘတ်စကားများ လမ်းကြောင်းပေါ်တွင် ပြေးနေသည့်အခါ၌ သာလျှင် ဘတ်စကားအိုင်ကွန်းကို ပြသရန် ဆုံးဖြတ်ပါသည်။

#### Q: မြေပုံ မမှန်ခဲ့ပါက ဘာဖြစ်မည်နည်း။

A: Edulog ၏ မိဘ အက်ပ် သည် ၎င်း၏အခြေခံ မြေပုံကို ပြသရန် Google Maps ကို အသုံးပြုပါသည်။ မည်သည့် မြေပုံ အရင်းအမြစ်မှု ပြီးပြည့်စုံခြင်း မရှိပါ၊ သို့သော် အက်ပ်အား တိကျမှန်ကန်စွာ ပံ့ပိုးပေးရန် Google Maps ထဲတွင် အချက်အလက်များကို ကျွန်ုပ်တို့ တွေ့ရှိရပါသည်။ ဝမ်းနည်းဖွယ်ရာမှာ Edulog သည် Google ၏ အခြေခံမြေပုံကို ချက်ချင်း အမှားပြင်နိုင်စွမ်း မရှိပါ။ အချက်အလက်များကို <u>https://www.google.com/maps</u> ရွေးချယ်မှုဖြင့် ရှိ ``send feedback'' မှတဆင့်လည်း Google Maps သို့ သင် တိုက်ရိုက် ပေးနိုင်ပါသည်

# Q: ကျွန်ုပ်၏ ကျောင်းသားသည် အရြားဘတ်စကားသို့ ပြေင်းစီးပါသည်။ ဤတွင် အက်ပ် အနေဖြင့် မည်ကဲ့သို့ လုပ်ဆောင်ပါသနည်း။

A: ကျောင်းသား၏အချက်အလက်များကိုကြည့်ရှုရန် သင်ဝင်ရောက်သည့် ကျောင်းသည် သူ သို့မဟုတ် သူမ ၏တက်ရောက်နေသော ကျောင်း ဖြစ်ပါသည်။ ၎င်းသည် မိမိတို့ ကျောင်းသို့မရောက်မှီ နောက်ဘတ်စကားတစ်စီးသို့ ပြောင်းစီးရခြင်း ဖြစ်နိုင်သည်။ သို့သော်လည်း နံနက်ချိန် သတိပေးချက်များက ဘတ်စကားသည် "နေအိမ် (home)" ကျောင်းဘတ်စကားမှတ်တိုင်သို့ ရောက်ရှိလာပြီ အဖြစ် ပေးပို့ပါသည်။ ဆိုလိုသည်မှာ ကျောင်းသားအား အိမ်နှင့်နီးသည့် မူလဘတ်စကားမှတ်တိုင်၌ လာကြိုသော ဘတ်စကား၏တည်နေရာကို သင် တွေ့ရှိရမည်ဖြစ်သည်။ အလားတူစွာပင် ညနေပိုင်းတွင် "နေအိမ်" ဘတ်စကားမှတ်တိုင်သို့ ဘတ်စကား ရောက်ရှိလာ နေသည်ကို သင် တွေ့ရှိရမည်ဖြစ်ပြီး ထိုမှတ်တိုင်သို့ နီးကပ်စွာရောက်ရှိလာစဉ် သတိပေးချက်ကို သင် လက်ခံရရှိပါမည်။

# Q: ကျွန်ုပ်တို့ ယခုမှအသစ်ပြောင်းရွှေ့လာသည် (ခရိုင်ထဲသို့ သို့မဟုတ် အတွင်းသို့)။ ကျွန်ုပ် အက်ပ်ကို မည်သည့်အရှိန်၌ အသုံးပြုနိုင်မည်နည်း၊

A: ဖွင့်ချိန်မှာ သင့်ခရိုင်ကျောင်းအပေါ် မူတည်ပါသည်။ ပြောင်းလဲမှုပြီးနောက်တစ်ရက် သို့မဟုတ် ခရိုင်မှအကောင်အထည်ဖော်ဆောင်ပြီးနောက် 2-3 ရက် အတွင်း အသုံးပြုခွင့်ရနိုင်သည်။

စာမျက်နှာ 2 Smarter Transportation.

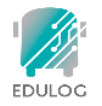

# သတိပေးချက်များအား လက်ခံရရှိခြင်း

# Q: ကျွန်ုပ်၏ကျောင်းသားသည် ဘတ်စကားပေါ် တက်စီးသည့်အခါ သို့မဟုတ် ဆင်းသည့်အခါ ကျွန်ုပ် မည်ကဲ့သို့ သတိပေးရက် ရရှိပါမည်နည်း

A: အက်ပ်ထဲရှိ သတိပေးချက်ဇုံများသည် ဘတ်စကားမှ သင့်ကျောင်းသား၏ဘတ်စကားမှတ်တိုင် ဇုံအတွင်းသို့ ဝင်ရောက်လာသည့်အခါတွင် သတိပေးချက်လက်ခံရရှိခွင့် ရှိပါသည်။ သတိပေးချက် ဇုံမှာ ဘတ်စကား မှတ်တိုင်ပေါ်တွင် ဗဟိုထားထားပြီး အချင်းဝက် 0-2 မိုင် ရရှိနိုင်ပါသည်။ သတိပေးချက်များကို SETTINGS တက်ပ်အောက်တွင် သတ်မှတ်ပြီး ဇုံများကို ဖန်တီးနိုင်သည်။ သတိပေးချက်များသည် ဘတ်စကားတည်နေရာပေါ်တွင် အခြေခံပါသည်။ အချို့သော ခရိုင်များသည် ကျောင်းသားများ ဘတ်စကားပေါ်တွင် `ပွတ်ဆွဲခြင်းဖွင့်'' သို့မဟုတ် `ပွတ်ဆွဲခြင်းပိတ်'' သည့်အခါ အချက်အလက်များကို အသိပေးပါသည်။ ဤအချက်အလက်ကို ``WHERE'S MY CHILD'' ရွေးချယ်မှုအပေါ်တွင် ရှိပါသည်။

# Q: ဘတ်စကားသည် ဘတ်စကားမှတ်တိုင်သို့ ရောက်ရှိလာသည့် သတိပေးချက်ကို ကျွန်ုပ် မည်သည့် အဓါတွင် ရရှိပါမည်နည်း။

A: သတိပေးချက်ကို နံနက်ခင်း ဘတ်စကား မှတ်တိုင် သို့မဟုတ် ညနေခင်း ဘတ်စကားမှတ်တိုင် သို့မဟုတ် နှစ်ခုစလုံး အတွက် လက်ခံရရှိနိုင်သည်။ တစ်ခုစီအတွက် သတိပေးချက် ဇုံ ပြုလုပ်ထားပါ။ တစ်ခုချင်းစီအတွက် ဓြားနားသော အချင်းဝက် ထားနိုင်ပါသည်။ ဘတ်စကားလမ်းကြောင်းတစ်ခုစီအတွက် အသင့်လျော်ဆုံးဖြစ်စေမည့်နေရာတွင် သတ်မှတ်ထားပါ။ ထို့အပြင် သတိပေးချက်အတွက် သင် ထိန်းချုပ်မှုလုပ်နိုင်သည့် အချိန်ဝင်းဒိုးတစ်ခုလည်းရှိပါသည်။ ပုံမှန်အချိန်သည် ဘတ်စကားမှတ်တိုင်ရပ်နားချိန် ပြီးနောက် နောက်တစ်နာရီမတိုင်မှီ ဖြစ်သည်။ အထူးသဖြင့် သင့်စရိယာထဲတွင် တူညီသောဘတ်စကား ရှိခဲ့ပါက "ပိုမိုတင်းကျပ်စေသော" ဝင်းဒိုး တစ်ခုကို သင် သတ်မှတ်ခြင်းပြုလုပ်နိုင်ပါသည်။

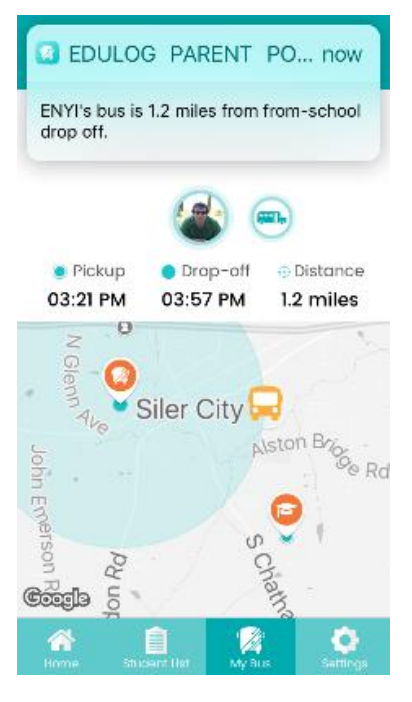

စာမျက်နာ 3

Smarter Transportation.

# Q: သတိပေးချက်များအပေါ် မည်မှု စိတ်ချ နိုင်ပါသနည်း။

A: သတိပေးချက်ဇုံအတွင်း၌ သင့်ဘတ်စကား ရွေ့လျားဖြစ်ပေါ်မှုမှ GPS မြည်သည့်အခါ သတိပေးချက်များက ပေးဝို့လာသည်။ ကျောင်းဘတ်စကားသည် ပုံမှန် GPS မြည်သံများကို cloud ထဲရှိ အက်ပ် ဒေတာဘေ့စ် သို့ 10-20 စက္ကန့်တိုင်းတွင် ပေးဝို့ပေးပါသည်။ နည်းပညာများအားလုံးကဲ့သို့ပင် အနောင့်အယှက်များ ဖြစ်ပေါ်နိုင်သည်။ ဆယ်လူလာ ဝန်ဆောင်မှု အနောင့်အယှက်များ သို့မဟုတ် ဘတ်စကားပေါ်ရှိ GPS ယူနစ် ပြတ်တောက်မှုများ ရှိခဲ့လျှင် နောင့်နေးမှုများ ဖြစ်ပေါ်နိုင်သည်။ ဘတ်စကားရောက်ရှိလာမည့် အချိန်ထက် ဘတ်စကား ရွေ့လျားမှုအတွက် အက်ပ်ကို ကြိုတင် စောင့်ကြည့်စစ်ဆေးမှုပြုလုပ်ကြောင်း သေချာပါစေ။

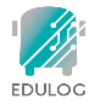

# အရက်အလက်နှင့် ပတ်သက်သည့်အကြောင်း

# Q: အရြားသော အက်ပ်အသုံးပြသူများသည် ကျွန်ုပ်ကျောင်းသား၏ အရက်အလက်များကို မြင်တွေ့ရပါသလား။

A: မတွေ့နိုင်ပါ လိုအပ်သော လုံခြုံရေး နယ်ပယ်များအထဲရှိ ပုဂ္ဂိုလ်များကသာလျှင် အက်ပ်ထဲရှိ ကျောင်းသား၏ သယ်ယူပို့ဆောင်ရေး အချက်အလက်များကို ဝင်ရောက်ကြည့်ရှုနိုင်သည်။

# Q: ကျွန်ုပ်၏ ဘတ်စကားမှတ်တိုင်၏ အချက်အလက်များသည် မည်သည့်နေရာမှ လာပါသနည်း။

A: သင့်ကျောင်းသား၏ ဘတ်စကားမှတ်တိုင် အချိန်ဇယားအစီအစဉ် နှင့် တည်နေရာသည် သင့်ကျောင်း၏ သယ်ယူပို့ဆောင်ရေး ပံ့ပိုးသူ အသုံးပြုသည့် Edulog လမ်းကြောင်း စီမံခန့်ခွဲမှု စနစ် ထံမှ လာပါသည်။

### Q: ကျွန်ုပ်ကျောင်းသား၏ ရုပ်ပုံကို အင်တာနက်ပေါ်တွင် သိမ်းထားပါသလား။

A: မဟုတ်ပါ သင့် ဖိုတို်ဂယ်လ်ရီမှ သို့မဟုတ် ကင်မရာဖြင့်အသစ်ရိုက်ထားရာမှ အစပြုသည့် သင့် အက်ပ်နှင့် တွဲဖက်ထားသော ရုပ်ပုံများသည် မိုဘိုင်းကိရိယာပေါ်တွင် အစပြုသည့် နေထိုင်သူ ဖြစ်သည်။ အကယ်၍ အက်ပ်ကို ကိုရိယာနှစ်ခုထဲတွင် သင် ဒေါင်းလုတ် လုပ်ထားပါက ကိရိယာပေါ်တွင် သင် ဓါတ်ပုံတွဲဖက်ပြုလုပ်ထားရန် လိုအပ်ပါမည်။